# **WIP Write Off Completed Jobs** Process Automation

Elite Plan

## About this automation:

Use this process to streamline your WIP management by auto-creating invoices for completed client work.

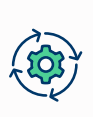

Simply import the sample automation, customise to suit your practice, test and activate!

| Status      | ACTIVE                                                                                                    | Test                             |
|-------------|----------------------------------------------------------------------------------------------------|----------------------------------|
| Name        | FYI: WIP Write Off Completed Jobs                                                                                                  |                                  |
| Description | This process raises a draft invoice for the manager to revie<br>each month on jobs with a completed status with a WIP b<br>than 0. | tw and approve<br>alance greater |
| Trigger     | Schedule                                                                                                    |                                  |
|             | On the last day of each month from 1 Jan 2025                                                                                      |                                  |
| Filter      | Job - View Filters                                                                                                    |                                  |
|             | View Completed Jobs with Outstand<br>ing WIP                                                                                       |                                  |
| Owner       | Cathy Woods                                                                                                    |                                  |
| Start From  | 09/01/2025                                                                                                    |                                  |
| Last Run    | Not yet run                                                                                                    |                                  |
| Next Run    | Friday, 31 January 2025 03:00                                                                                                    |                                  |

## What's included:

Automation Process Steps

|                                                                                                    | YI: WIP Write Off Completed Jobs<br>ihis process raises a draft invoice for the manager to<br>approve each month on jobs with a completed statu<br>balance greater than 0.                                                                                                    | o review and<br>us with a WI                                                                                                    | \$                                                                                                    |
|----------------------------------------------------------------------------------------------------|----------------------------------------------------------------------------------------------------|----------------------------------------------------------------------------------------------------|----------------------------------------------------------------------------------------------------|
| Gene Ham Group<br>Sammary Cattorn Fields Proc<br>• Tamité Jeneté<br>CY I Job I LY<br>Verma Index. 001 | x     Dest     With Marka     x     y     JM     Medical Section MD1<br>Biology Biology Biol | Invoice Invoice Invoice Invoice Remaining WMP 1 Im Im Im Im Im Im Invoice Invoice Inv                                                                                                    | 199/2005                                                                                                    |
| 1                                                                                                    |                                                                                                    | Data Stage Antonio Control Control Con | 00,070,003<br>20,02,003<br>Final<br>50,00<br>W/9 Amount<br>53,374,51<br>50,00<br>42,324,51<br>9 Stop of annual tax returns. |

|                      | ACTIVE                                     |                                                                                                    |                                                                                                    | Test Back                               |
|----------------------|--------------------------------------------|----------------------------------------------------------------------------------------------------|----------------------------------------------------------------------------------------------------|-----------------------------------------|
| Name                 | FYI: WIP V                                 | Write Off Completed Jobs                                                                                                    |                                                                                                    |                                         |
| Description          | This process ra<br>each month o<br>than 0. | aises a draft invoice for the manag<br>n jobs with a completed status wi                                                                                                    | ger to review and approve<br>th a WIP balance greater                                                                                                    |                                         |
| Trigger              | Schedule                                   | ~                                                                                                    |                                                                                                    |                                         |
|                      | On the last da<br>from 1 Jan 20            | y of each month<br>25                                                                                                    | C.                                                                                                    |                                         |
| Filter               | Job - View Fil                             | ters                                                                                                    | B.                                                                                                    |                                         |
|                      | View                                       | Completed Jobs with Outstand<br>ing WIP                                                                                                    |                                                                                                    |                                         |
| Owner                | Cathy Wood                                 | s   ~                                                                                                    |                                                                                                    |                                         |
| Start From           | 09/01/2025                                 |                                                                                                    |                                                                                                    |                                         |
| Last Run<br>Next Run | Not yet run<br>Friday, 31 Janu             | uary 2025 03:00                                                                                                    |                                                                                                    |                                         |
|                      |                                            |                                                                                                    |                                                                                                    | Reset Add Ste                           |
|                      |                                            | Action                                                                                                    |                                                                                                    |                                         |
| Step /               | Application                                |                                                                                                    |                                                                                                    |                                         |
| Step 4               | Application                                | Create Invoice<br>• The document will be fill<br>"96d/96m/96V" ]]* in the C<br>• A comment will be created                                                                                                    | ed as "invoice Remaining WIP (( "now"   en<br>Correspondence cabinet<br>ed                                                                                                    | d_of: "month"   date:                   |
| Step A               | PPI Actions                                | Create Invoice<br>The document will be fit<br>"Hid/Son/HO" []" in the C<br>A comment will be creat<br>Notes<br>Review and update the Invoice                                                                        | ed as "invoice Remaining WIP (( "now" ) en<br>Correspondence cabinet<br>ed<br>e defails as required.                                                                              | d_of: "month"   date:                   |
| Step A               | PPI Actions                                | Create Invoice<br>• The document will be fill<br>"Sid/Num/Sive" []" in the G<br>• A comment will be creat<br>Notes<br>Review and update the Invoice<br>Workflow is being used to so<br>reviewing and updating the U | ed as "involve Remaining WIP ([ "now"   en<br>Conregordence cabinet<br>ed<br>ed<br>e details as required.<br>Ind the involve for Approval to the Job Mar<br>are Rafe of required. | d_of: "month"   date:<br>ager: Consider |

## How to import:

Before you begin, ensure your View has been saved in the Jobs list with the following filters (or those relevant for your WIP Write Off requirements):

"Completed Jobs with Outstanding WIP" View

- Job State = Completed
- WIP = Greater than 0

### Step 1 - Save the import file locally

The first step is to download the zip file provided in FYI's help centre.

Simply save the file locally, for example, in your Windows Explorer Downloads folder. You **do not** need to extract the files.

#### Step 2 - Import the files into FYI

Navigate to Automation - Processes and click the Import button on the right-hand side of the screen.

Locate and select your saved "WIP Write Off Completed Jobs" file and click **Open** to import the automation.

You can also drag and drop the zip file to the Automation list view. The Process will be imported into FYI.

#### Step 3 - Review the process

The Process is imported with the Status set to Draft.

You can locate the process by searching in the "Search processes" field.

This process uses the **Completed Jobs with Outstanding WIP** View, which is the custom view you created in the Job Lists.

- Review the schedule
- Review the process owner
- Review and update each **process step**. Specific comments have been added to the steps where action is required. These will display in **blue**.

#### Step 4 - Test and run the automation

Click the **Test** button to display a list of all jobs that fit the invoicing criteria.

Search and select a specific job to run the test for and select **Run Test**.

Go to the Job Workspace - Invoices tab or the Practice - Invoices List to review the draft invoice.

When ready, set the Status to Active.

• This automation is set to run automatically on the last day of the month from the commencement date.

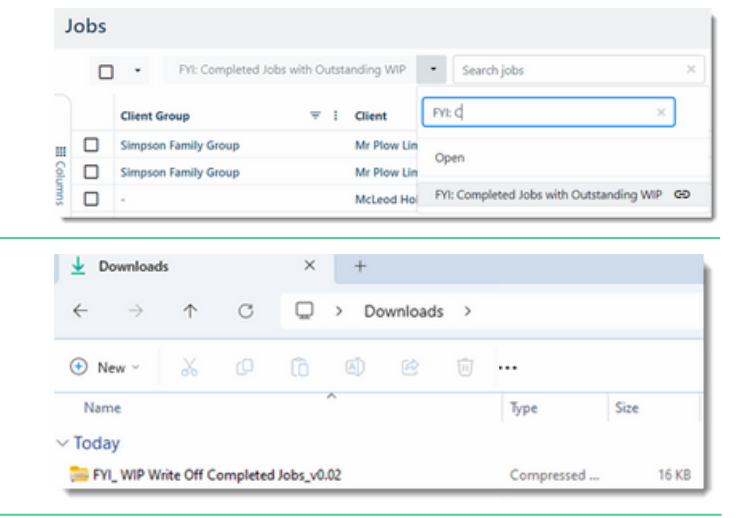

| Import                                                                                                    |                                |               |   |          |               |
|----------------------------------------------------------------------------------------------------|--------------------------------|---------------|---|----------|---------------|
| Automation<br>Processes Apps History                                                                                                    |                                |               |   |          |               |
| FYI: WIP                                                                                                    | X Filter by Plan               | Filter by App | v | Archived | III List View |
| FYI: WIP Write Off Completed Job<br>This process raises a draft invoice fo<br>approve each month on jobs with a<br>P balance greater than 0. | s O Completed status with a WI |               |   |          |               |

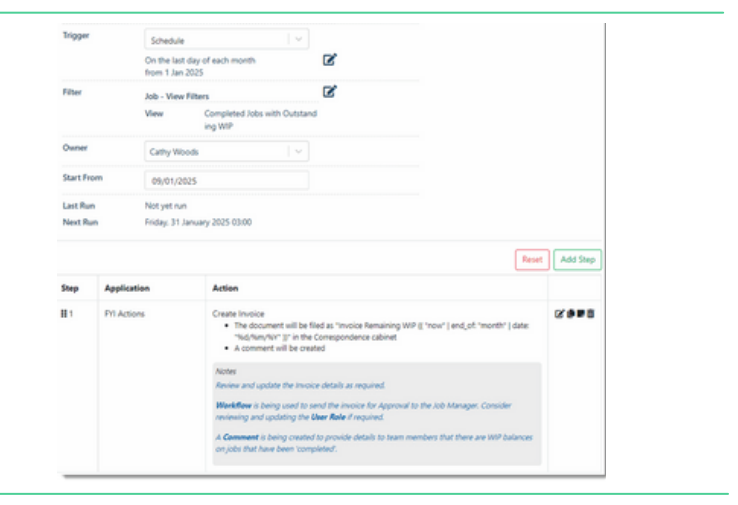

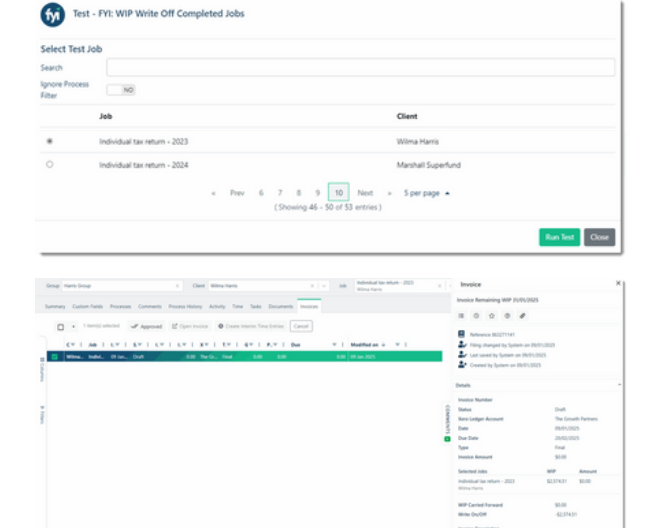